## How to turn off pop-up blockers in Google Chrome

- 1. On your computer, open Chrome
- 2. At the top right, click More or the three horizontal dots
- 3. Click Settings.
- 4. At the bottom, click Show advanced settings.
- 5. Under "Privacy," click Content settings.
- 6. Under "Pop-ups," Select "Allow all sites to show pop-ups"

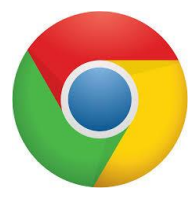